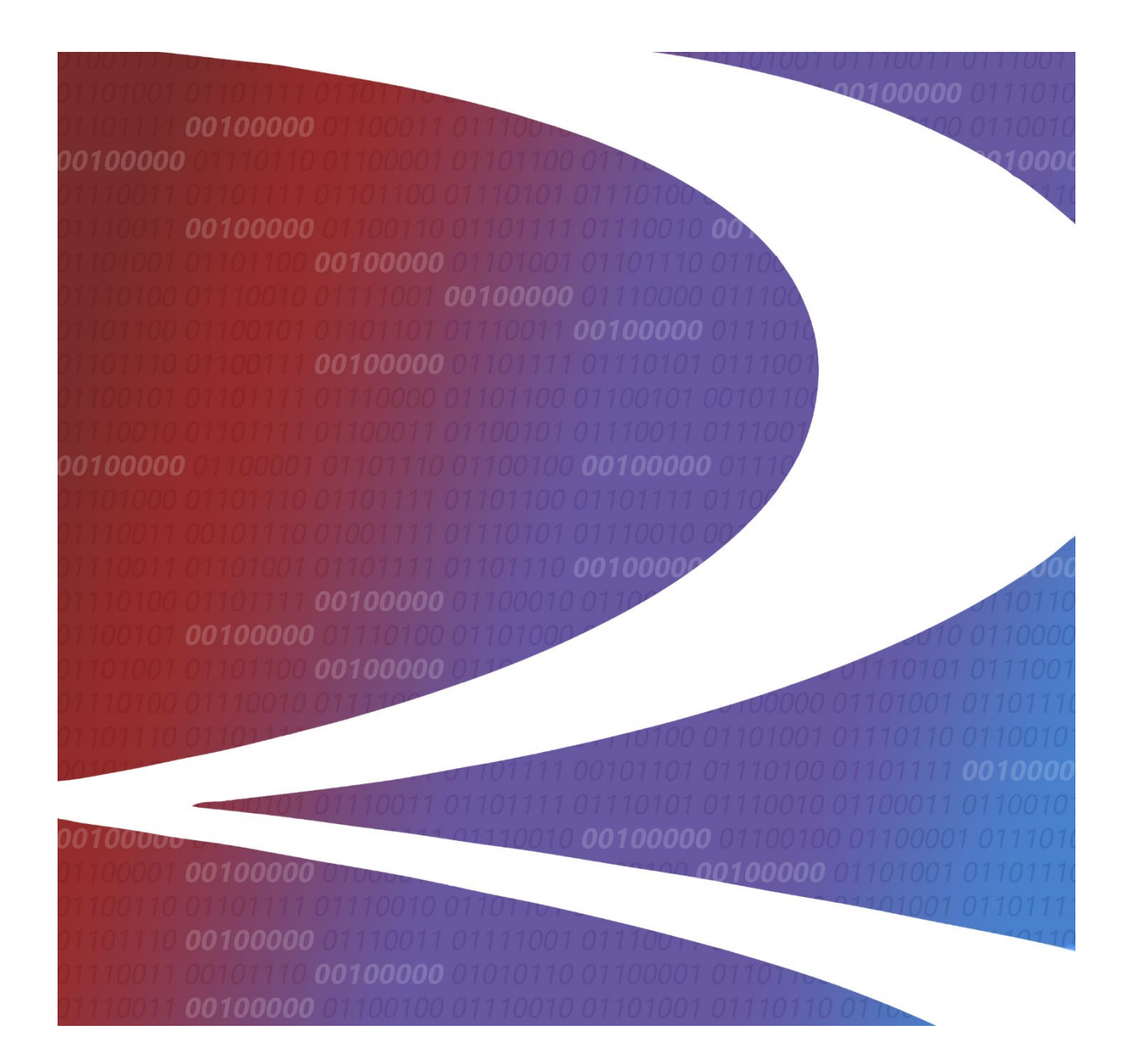

# PTC ILM Interoperable Asset Configuration Management User Guide

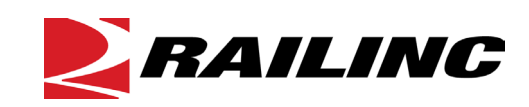

© 2025 Railinc. All Rights Reserved.

Last Updated: May 2025

Legal Disclaimer: Any actions taken in reliance on or pursuant to this document are subject to Railinc's Terms of Use, as set forth in <u>https://public.railinc.com/terms-use</u>, and all AAR rules.

# **Table of Contents**

| Learning about PTC ILM Configuration Management | 1    |
|-------------------------------------------------|------|
| Overview                                        | 1    |
| Accessing the Railinc Customer Success Center   | 2    |
| Searching for ICIs                              | 3    |
| Searching by ICI Name                           | 3    |
| Searching by Railroad                           | 5    |
| Searching by ICI Versions                       | 7    |
| Searching by ICI Version(s) Status              | 8    |
| Sorting and Filtering Search Results            | 9    |
| Exporting Search Results                        | . 10 |
| Baselining ICIs                                 | . 11 |
| Creating and Editing ICIs                       | . 12 |
| Creating a New ICI                              | . 13 |
| Editing ICIs                                    | . 15 |
| Creating and Editing ICDIs                      | . 16 |
| Creating a New ICDI Category                    | . 17 |
| Editing ICDI Categories                         | . 17 |
| Deleting ICDI Categories                        | .17  |
| Managing ICI Relationships                      | . 18 |
| Managing ICI Versions                           | 20   |
| Managing ICI Version Relationships              | 22   |
| Performing Railroad Audits                      | 24   |
| Railroad ICI Audit                              | 24   |
| Railroad Users Audit                            | .25  |

# List of Exhibits

| Exhibit 1. Configuration Management Search Page                                         | 2    |
|-----------------------------------------------------------------------------------------|------|
| Exhibit 2. Configuration Management Search                                              |      |
| Exhibit 3. Search by ICI Fields                                                         |      |
| Exhibit 4. Search by ICI Results with Sorting and Filtering Applied                     |      |
| Exhibit 5. Search by Railroad Fields                                                    | 5    |
| Exhibit 6. Search by Railroad Results for Multiple Railroads with Sorting and Filtering | 7    |
| Exhibit 7. Search by ICI Version(s)                                                     | 7    |
| Exhibit 8. Search by ICI Versions Results with Sorting Applied                          | 8    |
| Exhibit 9. Search by ICI Version(s) Status                                              | 8    |
| Exhibit 10. The Search Results Grid                                                     | 9    |
| Exhibit 11. Search Results Using Column Filter                                          |      |
| Exhibit 12. Search Results Data to be Exported                                          |      |
| Exhibit 13. Exported Data in a Spreadsheet                                              | 10   |
| Exhibit 14. ICI Deployment Record Management                                            | .11  |
| Exhibit 15. Select ICI Baseline Version Popup                                           | .11  |
| Exhibit 16. ICI Management Page                                                         | 12   |
| Exhibit 17. Add ICI Information – ICI Attributes Tab                                    | 13   |
| Exhibit 18. Add ICI Information - Compliance Scopes Tab                                 | .14  |
| Exhibit 19. ICI View                                                                    | .15  |
| Exhibit 20. ICDI Management                                                             | . 16 |
| Exhibit 21. Create ICDI Category Popup                                                  | 17   |
| Exhibit 22. Edit ICDI Category Popup                                                    | 17   |
| Exhibit 23. Delete ICDI Category Popup                                                  | 17   |
| Exhibit 24. ICI Relationship Management                                                 | 18   |
| Exhibit 25. ICI Relationship Management with ICI Relationships                          | . 18 |
| Exhibit 26. Add ICI Relationship Popup                                                  | . 19 |
| Exhibit 27. ICI Version Management                                                      | 20   |
| Exhibit 28. Add Version Attributes Popup                                                | 20   |
| Exhibit 29. ICI Version Relationship Management Page                                    | 22   |
| Exhibit 30. Add ICI Version Relationship Popup                                          | 22   |
| Exhibit 31. Add ICI Version Relationship Popup with Prompt to Create ICI Relationship   | 23   |
| Exhibit 32. Railroad ICI Audit Tab                                                      | 24   |
| Exhibit 33. Railroad Audit with Out of Date Audit Status                                | 24   |
| Exhibit 34. Railroad Users Audit Tab                                                    | 25   |
| Exhibit 35. Assign User Level                                                           | 26   |
|                                                                                         |      |

### Learning about PTC ILM Configuration Management

*Positive Train Control Interoperable Lifecycle Management* (PTC ILM) is a platform that enables the railroad industry to manage the Interoperable Configuration Items (ICIs) and Interoperable Coordinated Deployment Items (ICDIs) that comprise the interoperable aspects of PTC throughout their lifecycle.

**Important:** Refer to the <u>PTC ILM Getting Started Guide</u> for more introductory information about PTC ILM, including an overview, information about user roles, and login instructions.

*PTC ILM Interoperable Asset Configuration Management* is an application module within the PTC ILM application that enables users to identify the versions and attributes of deployed PTC artifacts to facilitate interoperability between rail industry systems.

**Note:** You must have one of the following roles to use PTC ILM Interoperable Asset Configuration Management.

#### • Standard User

Standard User access is read only.

• Railroad Configuration Manager

Railroad Configuration Managers have access to the ICI Deployment Record Management menu and the ICI Railroad Audit menu.

• Interoperable Configuration Manager

Interoperable Configuration Managers have access to all menus.

#### • Railroad PTC ILM System Administrator

Railroad PTC ILM System Administrators have access to all menus.

### Overview

An Interoperable Configuration Item (ICI) is a PTC artifact that has been defined to be managed at an industry level to support PTC interoperability.

Interoperable Asset Configuration Management is the process by which all versions and attributes of ICIs and ICDI categories deployed for interoperable service by a railroad are documented, communicated, and recorded in the Interoperable Configuration Management Database (ICMDB).

An Interoperable Change Request (ICR) is the electronic entity used to facilitate the approval of a new permissible version or the mandatory decommissioning of a PTC artifact that will be used in interoperable service. An Interoperable Deployment Request (IDR) is a request to deploy a permissible ICI version to your railroad. A Standalone Interoperable Deployment Request (SIDR) is a unique type of IDR that is not tracked in the ICMDB but requires coordination and approval by the ICAB. Refer to the <u>PTC ILM Interoperable Change Management User Guide</u> for information about working with ICRs, IDRs, and SIDRs.

When you select the Interoperable Asset Configuration Management icon from the ILM Application Suite page as described in the <u>PTC ILM Getting Started Guide</u>, the Interoperable Asset Configuration Management application module opens and displays the Search page (see <u>Exhibit 1</u>).

Exhibit 1. Configuration Management Search Page

The PTC ILM Interoperable Asset Configuration Management application contains the following main menu items (your access depends on your role):

- Search enables you to search ICIs by name, railroad, or version (see <u>Searching for ICIs</u> on page 3).
- ICI Deployment Record Management enables you to baseline ICIs (see Baselining ICIs on page 11).
- ICDI Management enables Interoperable Configuration Managers to create, edit, and delete ICDI categories (see <u>Creating and Editing ICDIs</u> on page 16).
- ICI Management enables you to view, create, and edit ICIs (see <u>Creating and Editing</u> <u>ICIs</u> on page 12).
- ICI Relationship Management enables you to manage ICI relationships (see <u>Managing</u> <u>ICI Relationships</u> on page 18).
- ICI Version Management enables you to manage ICI versions (see <u>Managing ICI</u> <u>Versions</u> on page 20).
- ICI Version Relationship Management enables you to manage ICI version relationships (see <u>Managing ICI Version Relationships</u> on page 22).
- ICI Railroad Audit enables you to perform a self-audit of your railroad's ICI information (see <u>Performing Railroad Audits</u> on page 24).

# Accessing the Railinc Customer Success Center

The Railinc Customer Success Center (CSC) provides reliable, timely, and high-level support for Railinc customers. Representatives are available to answer calls and respond to emails from 7:00 a.m. to 7:00 p.m. Eastern time, Monday through Friday, and provide on-call support via pager for all other hours to ensure support 24 hours a day, 7 days a week. Contact us toll-free by phone at 877-RAILINC (1-877-724-5462) or send an email directly to csc@railinc.com.

# **Searching for ICIs**

PTC ILM Interoperable Configuration Management has a powerful search function that enables you to locate ICIs by name, implementing railroad, or version number. The Search page (Exhibit 2) is displayed when you first open the Configuration Management application module.

Exhibit 2. Configuration Management Search

| ICI Name<br>ALL SELECTED   |                                                    | • | Interoperable Compliance<br>ALL SELECTED | Scope                        | Ŧ |
|----------------------------|----------------------------------------------------|---|------------------------------------------|------------------------------|---|
| ICI Status<br>ALL SELECTED | <ul> <li>ICI Type</li> <li>ALL SELECTED</li> </ul> |   | •                                        | ICI Category<br>ALL SELECTED | Ŧ |

The first step in performing a search is to choose one of the following:

- <u>Search by ICI</u> enables you to locate ICIs by name.
- <u>Search by Railroad</u> enables you to locate ICIs by implementing railroad.
- <u>Search by ICI Version(s)</u> enables you to locate ICIs by version number.
- <u>Search by ICI Version(s) Status</u> enables you to see all versions associated with all ICIs.

# Searching by ICI Name

When you select **Search by ICI** (this is the default search method), the Search page displays the Search by ICI fields (<u>Exhibit 3</u>).

#### Exhibit 3. Search by ICI Fields

| Search by ICI              | Search by Railroad        | Search by ICI Version(s)                           | Sear | rch by ICI Version(s) Status |                              |          |
|----------------------------|---------------------------|----------------------------------------------------|------|------------------------------|------------------------------|----------|
| Search by ICI              |                           |                                                    |      |                              |                              | ^        |
| ICI Name<br>ALL SELECTED   |                           |                                                    | •    | ALL SELECTED                 | Scope                        | •        |
| ICI Status<br>ALL SELECTED |                           | <ul> <li>ICI Type</li> <li>ALL SELECTED</li> </ul> |      | •                            | ICI Category<br>ALL SELECTED | •        |
| Limit Search by            | Date<br>ICI Relationships |                                                    |      |                              | Clear Reset                  | Q Search |

2.

Use the following procedure to locate ICIs by name:

1. Complete one or more of the following fields to locate the needed ICI(s).

| ICI Name                          | This field lists every ICI by name. By default, all ICIs are<br>included in the search. If you know the name of the ICIs to<br>search for, select their checkboxes in this field.                                                              |
|-----------------------------------|----------------------------------------------------------------------------------------------------|
| Interoperable<br>Compliance Scope | This field lists each possible ICI scope value. By default, all<br>scopes are included in the search. If you know the scope of<br>the ICIs to search for, select the appropriate checkboxes in<br>this field.                                  |
| ICI Status                        | This field lists each possible ICI status (Proposed, Adopted,<br>and Retired). By default, all statuses are included in the<br>search. If you know the statuses of the ICIs to search for,<br>select the appropriate checkboxes in this field. |
| ІСІ Туре                          | This field lists each possible ICI type. By default, all types<br>are included in the search. If you know the types of the ICIs<br>to search for, select the appropriate checkboxes in this field.                                             |
| ICI Category                      | This field lists each possible ICI category. By default, all categories are included in the search. If you know the categories of the ICIs to search for, select the appropriate checkboxes in this field.                                     |
| Optionally check one o            | r more of the following checkboxes to further refine your search:                                                                                                    |
| Limit Search by<br>Date           | Select the date type (Adoption Date or Retirement Date) and select a date range to limit your search.                                                                                                    |

Limit Search by ICIThis field lists each possible ICI relationship type. By<br/>default, all relationship types are included in the search. If<br/>you know the relationship types of the ICIs to search for,<br/>select the appropriate checkboxes in this field.

3. Select **Search** to perform the search. The search criteria fields are hidden, and search results are displayed in a grid below the search criteria.

**Note:** Before performing the search, you can select **Clear** to empty all the search criteria fields or select **Reset** to return all the fields to their default setting if needed.

Once you have results displayed, you can:

- Select the  $\checkmark$  icon at the top right to redisplay the search criteria fields, make modifications, and perform another search.
- <u>Sort and filter the search results</u> to focus on the information you need.
- Export search results to a CSV file.

Exhibit 4 shows an example of Search by ICI results with sorting and filtering applied.

Exhibit 4. Search by ICI Results with Sorting and Filtering Applied

| Search by ICI Search by Railroad Search by ICI Version                    | n(s) Search by ICI Ver | rsion(s) Status                           |                |                             |                                  |                      |                             |      |
|---------------------------------------------------------------------------|------------------------|-------------------------------------------|----------------|-----------------------------|----------------------------------|----------------------|-----------------------------|------|
| Search by ICI                                                             |                        |                                           |                |                             |                                  |                      |                             | ~    |
| Show Hidden ICIs                                                          |                        |                                           |                |                             |                                  | 30                   | of 252 Clear Filters        | ⊌    |
| ICI Name 🕆                                                                | ICI Type               | ICI Category                              | ICI Status 🛛 🖓 | Compliance Scope            | Deployment<br>Status<br>Tracking | Limited Scope<br>ICI | Limited Scope ICI Railroads |      |
|                                                                           |                        |                                           | retired        |                             |                                  |                      |                             |      |
| AAR: S-YYYY Federated Network Requirements                                | Standard               | AAR Published Standards                   | Retired        | All Raliroads               | Yes                              | No                   |                             | -    |
| AAR: S-YYYY ITC WSRS Requirements                                         | Standard               | AAR Published Standards                   | Retired        | All Railroads               | Yes                              | No                   |                             |      |
| AAR: S-YYYY ITCNet Over the Air Specification                             | Standard               | AAR Published Standards                   | Retired        |                             | Yes                              | No                   |                             |      |
| ITC: I-ETMS Risk Assessment [RA] - Vital Overlay                          | Safety Artifact        | ITC Configuration Items                   | Retired        | Railroads Deploying the ICI | Yes                              | No                   |                             | - 11 |
|                                                                           | Safety Artifact        | PTC 220 Configuration Items               | Retired        |                             | Yes                              | No                   |                             |      |
| RR/ITC: OSCARs (RR specific version) [OSCAR]                              | Safety Artifact        | ITC Configuration Items                   | Retired        | All Railroads               | Yes                              | No                   |                             |      |
| WRE: Railroad Specific Configuration Files - Alaska RR Corp               | Configuration Release  | Vendor Proprietary Configuration<br>Items | Retired        | Railroads Deploying the ICI | No                               | No                   |                             |      |
| WRE: Railroad Specific Configuration Files - Great Northwest Railroad     | Configuration Release  | Vendor Proprietary Configuration<br>Items | Retired        | Railroads Deploying the ICI | No                               | No                   |                             |      |
| WRE: Railroad Specific Configuration Files - Iowa Pacific Holdings, LLC   | Configuration Release  | Vendor Proprietary Configuration<br>Items | Retired        | Railroads Deploying the ICI | No                               | No                   |                             |      |
| WRE: Railroad Specific Configuration Files - Lycoming Valley Railroad Co  | Configuration Release  | Vendor Proprietary Configuration<br>Items | Retired        | Railroads Deploying the ICI | No                               | No                   |                             |      |
| WRE: Railroad Specific Configuration Files - New Jersey Transit Corp      | Configuration Release  | Vendor Proprietary Configuration<br>Items | Retired        | Railroads Deploying the ICI | No                               | No                   |                             |      |
| WRE: Railroad Specific Configuration Files - North Shore Railroad Company | Configuration Release  | Vendor Proprietary Configuration          | Retired        | Railroads Deploying the ICI | No                               | No                   |                             |      |

Select an ICI name to view (and edit if you have permissions) information about that ICI (see <u>Creating and Editing ICIs</u> on page 12 for more information).

### Searching by Railroad

When you select **Search by Railroad**, the Search page automatically performs a search and displays the ICIs for your railroad with a version status of Current Deployed Version(s) (Exhibit 5).

| Exhibit | 5. | Search | by | Railroad | Fields |
|---------|----|--------|----|----------|--------|
|---------|----|--------|----|----------|--------|

| Search by ICI Search by Railroad Search by ICI Version(s)          | Search by ICI Version(s) Status            |            |                    |
|--------------------------------------------------------------------|--------------------------------------------|------------|--------------------|
| Select Rallroad *<br>UNION PACIFIC -                               | Select View<br>Current Deployed Version(s) | ▼ 116 of 1 | 16 🛛 Clear Filters |
| ICI Name 🔶                                                         | UP                                         |            |                    |
|                                                                    |                                            |            |                    |
| AAR: S-9058 ITC Ticket Management Requirements and Use Cases 1.    | )                                          |            | -                  |
| AAR: M-9155 Locomotive Command and Control Module (LCCM) - 2.      | 2                                          |            |                    |
| Functional Requirements                                            |                                            |            |                    |
| 2.                                                                 |                                            |            |                    |
| AAR: M-9453 System Management Asset User Interface Requirements 1. | 0                                          |            |                    |
| AAR: RP-9457 Master Test Strategy 1.                               | 0                                          |            |                    |
| AAR: RP-9511 Field Survey and Validation Best Practice 2.          | Ď                                          |            |                    |
| AAR: S-4047 PTC - Locomotive Air Brake Interface Requirements      | 0                                          |            |                    |
| AAR: S-9001 ITC System Reference Architecture 1/                   | )                                          |            |                    |
| AAR: S-9010 Data Protection 1.                                     | 0                                          |            |                    |
| AAR: S-9053 ITC System Requirements - Level 0 2/                   | 0                                          |            |                    |
| AAR: S-9054 ITC System Requirements - Level 1 2/                   | 0                                          |            |                    |
| AAR: S-9055 ITC Comms and Messaging Sys Req - Level 1 1,           | 0                                          |            |                    |
| AAR: S-9056 Wayside Requirements - Level 1 1.                      | þ                                          |            |                    |
| AAR: S-9057 ITC Systems Management Regs - Level 1 1.               | 0                                          |            |                    |
| AADLS 0070 HAIL Specifications                                     |                                            |            | •                  |

You can select railroads and see the ICIs that they have deployed or decommissioned. Select a railroad or railroads from the Select Railroad drop-down. This field lists every railroad mark and child mark. By default, your railroad is included in the search. You can select or deselect checkboxes for any or all railroads.

Next, use the Select View drop-down list to choose the status of the ICI versions you want to view:

- Version(s) Proposed for Deployment
- Version(s) Being Deployed
- Currently Deployed Version(s)
- Version(s) Proposed for Decommissioning
- Version(s) Being Decommissioned
- Decommissioned Version(s)
- Version(s) Not Deployed)

PTC ILM automatically performs a search and displays the ICIs for the railroads and version status you selected.

Once you have results displayed, you can:

- Modify the Select Railroad field to view ICIs that have been implemented (deployed) by different railroads.
- Modify the Select View field to view ICIs that have a different status.
- <u>Sort and filter the search results</u> to focus on the information you need.

Exhibit 6 shows an example of Search by Railroad results with multiple railroads selected and sorting and filtering applied.

| Search by ICI Search by Railroad Search by ICI Ve                 | rsion(s) Searc | h by ICI Version(s) Status         |       |            |
|-------------------------------------------------------------------|----------------|------------------------------------|-------|------------|
| Select Raiiroad *<br>JINION PACIFIC, CSX , CANADIAN PACIFIC, BNSF | - Sele         | ct View<br>ent Deployed Version(s) |       | 133 of 133 |
| ICI Name                                                          | ↑ BM           | ISF CPRS                           | CSXT  | UP         |
|                                                                   |                |                                    |       |            |
| AAR: S-9058 ITC Ticket Management Requirements and Use Cases      | 1.0            | 1.0                                | 1.0   | 1.0        |
| AAR: M-9155 Locomotive Command and Control Module (LCCM) -        | 2.3            | 2.3                                | 2.3   | 2.2        |
| Functional Requirements                                           | 9              |                                    | 2.4.1 | 2.3        |
| AAR: M-9453 System Management Asset User Interface Requirements   | 1.0            | 1.0                                | 1.0   | 1.0        |
| AAR: RP-9457 Master Test Strategy                                 | 1.0            | 2.0                                | 1.0   | 1.0        |
| AAR: RP-9511 Field Survey and Validation Best Practice            | N/A            | 2.0                                | 2.0   | 2.0        |
| AAR: S-4047 PTC - Locomotive Air Brake Interface Requirements     | 1.0            |                                    | 1.0   | 1.0        |
|                                                                   |                |                                    | 2.0   |            |
| AAR: S-9001 ITC System Reference Architecture                     | 1.0            | 1.0                                | 1.0   | 1.0        |
| AAR: S-9010 Data Protection                                       | 1.0            | 1.0                                | 1.0   | 1.0        |
| AAR: S-9053 ITC System Requirements - Level 0                     | 2.0            | 2.0                                | 2.0   | 2.0        |
| AAR: S-9054 ITC System Requirements - Level 1                     | 2.0            | 2.0                                | 2.0   | 2.0        |
| AAR: S-9055 ITC Comms and Messaging Sys Req - Level 1             | 1.0            | 1.0                                | 1.0   | 1.0        |
| AAR: S-9056 Wayside Requirements - Level 1                        | 1.0            | 1.0                                | 1.0   | 1.0        |
| AAR: S-9057 ITC Systems Management Regs - Level 1                 | **             | **                                 |       |            |

Exhibit 6. Search by Railroad Results for Multiple Railroads with Sorting and Filtering

- Export search results to a CSV file.
- Select an ICI name to view (and edit if you have permissions) information about that ICI (see <u>Creating and Editing ICIs</u> on page 12 for more information).
- Select an ICI version number to view ICR information associated with the ICI. While viewing, you can select an ICR ID to switch to the PTC ILM Change Management module and view (and edit if you have permissions) detailed ICR information.

### **Searching by ICI Versions**

When you select **Search by ICI Version(s)**, the Search page displays the Search by ICI Version(s) fields (<u>Exhibit 7</u>).

#### Exhibit 7. Search by ICI Version(s)

| Search by ICI    | Search by Railroad          | Search by ICI Version(s) | Search by ICI Version(s | :) Status                   |                                            |                                 |                           |        |                         |
|------------------|-----------------------------|--------------------------|-------------------------|-----------------------------|--------------------------------------------|---------------------------------|---------------------------|--------|-------------------------|
| Select ICI Name  |                             | Ŧ                        | No Versions Found       |                             | ×                                          |                                 |                           | 0 of 0 | Clear Filters           |
| Sponsor Railroad | + Version(s) Pro<br>Deployn | posed for Version(       | s) Being Deployed       | Current Deployed Version(s) | Version(s) Proposed for<br>Decommissioning | Version(s) Being Decommissioned | Decommissioned Version(s) |        | Version(s) Not Deployed |
|                  |                             |                          | 11                      |                             |                                            |                                 | (                         |        |                         |
|                  |                             |                          |                         |                             |                                            |                                 |                           |        |                         |
|                  |                             |                          |                         |                             |                                            |                                 |                           |        |                         |
|                  |                             |                          |                         |                             |                                            |                                 |                           |        |                         |
|                  |                             |                          |                         | No R                        | lows To Show                               |                                 |                           |        |                         |
|                  |                             |                          |                         |                             |                                            |                                 |                           |        |                         |

To search by ICI version, first choose an ICI from the Select ICI Name field and then select an ICI version (or multiple versions) from the Select ICI Version(s) field.

After you select the ICI version(s) to search for, the Search page automatically performs a search and displays the railroads that have implemented the selected ICI versions – both currently deployed and decommissioned.

Once you have results displayed, you can:

- Sort and filter the search results to focus on the information you need.
- Export search results to a CSV file.

Exhibit 8 shows an example of Search by ICI Version(s) results with sorting applied.

Exhibit 8. Search by ICI Versions Results with Sorting Applied

| Search by ICI Search by Railroad Search by ICI Version(s)              | Search by ICI Version(s) Status                                                       |                                                                                   |
|------------------------------------------------------------------------|---------------------------------------------------------------------------------------|-----------------------------------------------------------------------------------|
| Select ICI Name<br>AAR: 5-5202 ITC Wayside Interface Unit Requirements | Select ICI Version(s) ALL SELECTED                                                    | 67 of 67                                                                          |
| Sponsor Railroad                                                       | Being Deployed Current Deployed Version(s) Version(s) Proposed for<br>Decommissioning | Version(s) Being Decommissioned Decommissioned Version(s) Version(s) Not Deployed |
|                                                                        |                                                                                       |                                                                                   |
| SOUND TRANSIT                                                          | 1.0                                                                                   | 1.1                                                                               |
| SOUTH FLORIDA RTA                                                      | 1.0                                                                                   | 2.0                                                                               |
| SOUTH KANSAS &                                                         | N/A                                                                                   | 1.0                                                                               |
| OKLAHOMA RAILROAD                                                      |                                                                                       | 1.1                                                                               |
| SPRINGFIELD TERMINAL                                                   | 2.0                                                                                   | 1.0 1.0                                                                           |
|                                                                        |                                                                                       | N/A 1.1                                                                           |
| STILLWATER CENTRAL                                                     | N/A                                                                                   | 1.0                                                                               |
| RAILROAD                                                               |                                                                                       | 1.1                                                                               |
| TACOMA RAIL                                                            | N/A                                                                                   | 1.0                                                                               |
|                                                                        |                                                                                       | 1.1                                                                               |
| TEXAS NORTHEASTERN                                                     | ыла                                                                                   | 10                                                                                |

Select an ICI version number to view information about the ICR that contains that ICI version (see <u>Creating and Editing ICIs</u> on page 12 for more information). While viewing, you can select the ICR ID to switch to the PTC ILM Change Management module and view (and edit if you have permissions) ICR information.

# Searching by ICI Version(s) Status

When you select **Search by ICI Version(s) Status**, the Search page displays all versions of each ICI in a table (<u>Exhibit 3</u>).

| Search by ICI Search by Railroad Search by ICI Vers          | on(s) Search by ICI Version(s) Status |            |
|--------------------------------------------------------------|---------------------------------------|------------|
| ICI Version Status<br>ALL SELECTED                           |                                       | 248 of 248 |
| ICI Name                                                     | ICI Version ICI Status                |            |
|                                                              |                                       |            |
| AAR: S-9058 ITC Ticket Management Requirements and Use Cases | 1.0 Adopted                           |            |
|                                                              | 1.2.3.4TEST                           |            |
|                                                              | 99                                    |            |
|                                                              | AAR 1.0                               |            |
|                                                              | ITC 2.4                               |            |
|                                                              | ITC2.4 Do Not Use                     |            |
|                                                              | N/A                                   |            |
| AAR: M-9155 Locomotive Command and Control Module (LCCM) -   | 1.0 Adopted                           |            |
| Functional Requirements                                      | 2.2                                   |            |
|                                                              | 2.3                                   |            |
|                                                              | 24.1                                  |            |
|                                                              | 242                                   |            |
|                                                              | 2.5                                   |            |

The table displays the following information about ICIs:

| ICI Name    | This field lists every ICI by name. By default, all ICIs are included in the search. |
|-------------|--------------------------------------------------------------------------------------|
| ICI Version | This field lists each ICI version.                                                   |
| ICI Status  | This field lists each possible ICI status (Proposed, Adopted, and Retired).          |

You can perform the following tasks:

- <u>Sort and filter the search results</u> to focus on the information you need.
- Export search results to a CSV file.
- Select an ICI name to view (and edit if you have permissions) information about that ICI (see <u>Creating and Editing ICIs</u> on page 12 for more information).

### **Sorting and Filtering Search Results**

The results of searches are displayed in a grid (see Exhibit 10).

#### Exhibit 10. The Search Results Grid

| Search by ICI Search by Railroad Search by ICI Version            | on(s) Search by ICI Ve | ersion(s) Status        |            |                                |                                  |                      |
|-------------------------------------------------------------------|------------------------|-------------------------|------------|--------------------------------|----------------------------------|----------------------|
| Search by ICI                                                     |                        |                         |            |                                |                                  | ~                    |
| Show Hidden ICIs                                                  |                        |                         |            | 252 of 252                     | Clear Fi                         | lters 🕹              |
| ICI Name 🗅                                                        | ICI Type               | ICI Category            | ICI Status | Compliance Scope               | Deployment<br>Status<br>Tracking | Limited<br>Scope ICI |
|                                                                   |                        |                         |            |                                |                                  |                      |
| AAR: S-9058 ITC Ticket Management Requirements and Use Cases      | Standard               | AAR Published Standards | Adopted    | Railroads Deploying the ICI    | Yes                              | No                   |
| AAR: M-9155 Locomotive Command and Control Module (LCCM) -        | Standard               | AAR Published Standards | Adopted    | Railroads Deploying the ICI    | Yes                              | No                   |
| AAR: M-9453 System Management Asset User Interface Requirements   | Standard               | AAR Published Standards | Adopted    | All Railroads                  | Yes                              | No                   |
| AAR: RP-9457 Master Test Strategy                                 | Recommended Practice   | AAR Published Standards | Adopted    | Railroads Deploying the ICI    | Yes                              | No                   |
| AAR: RP-9511 Field Survey and Validation Best Practice            | Recommended Practice   | AAR Published Standards | Adopted    | Railroads Deploying the ICI    | Yes                              | No                   |
| AAR: S-4047 PTC - Locomotive Air Brake Interface Requirements     | Standard               | AAR Published Standards | Adopted    | Railroads Deploying the ICI    | Yes                              | No                   |
| AAR: S-9001 ITC System Reference Architecture                     | Standard               | AAR Published Standards | Adopted    | All Railroads                  | Yes                              | No                   |
| AAR: S-9010 Data Protection                                       | Standard               | AAR Published Standards | Adopted    | Railroads Deploying the ICI    | Yes                              | No                   |
| AAR: S-9053 ITC System Requirements - Level 0                     | Standard               | AAR Published Standards | Adopted    | All Railroads                  | Yes                              | No                   |
| AAR: S-9054 ITC System Requirements - Level 1                     | Standard               | AAR Published Standards | Adopted    | All Railroads                  | Yes                              | No                   |
| AAR: S-9055 ITC Comms and Messaging Sys Req - Level 1             | Standard               | AAR Published Standards | Adopted    | All Railroads                  | Yes                              | No                   |
| AAR: S-9056 Wayside Requirements - Level 1                        | Standard               | AAR Published Standards | Adopted    | Railroads with WIUs            | Yes                              | No                   |
| AAR: S-9057 ITC Systems Management Reqs - Level 1                 | Standard               | AAR Published Standards | Adopted    | All Railroads                  | Yes                              | No                   |
| AAR: S-9070 HMI Specifications                                    | Standard               | AAR Published Standards | Adopted    | Railroads with Locomotives     | Yes                              | No                   |
| AAR: S-9074 Federated Network Requirements                        | Standard               | AAR Published Standards | Adopted    | All Railroads                  | Yes                              | No                   |
| AAR: S-9075 ISMP Design Considerations                            | Standard               | AAR Published Standards | Adopted    | Railroads with PTC Back Office | Yes                              | No                   |
| AAR: S-9076 Interoperable Systems Management Gateway Requirements | Standard               | AAR Published Standards | Adopted    | Railroads with PTC Back Office | Yes                              | No                   |
| 4                                                                 |                        |                         |            |                                |                                  | +                    |

The grid displays rows and columns of information. To see all the rows in the grid, use the vertical scroll bar. Use the horizontal scroll bar to view any columns of data that exceed the width of the viewable area.

You can sort the displayed information by column in ascending or descending order. Simply select the column heading for the column you want to sort. An arrow ( $\uparrow$  or  $\downarrow$ ) is displayed next to the heading to indicate the sort order. Select the column heading again to switch the sort order.

You can filter the information displayed in the grid to only show rows containing information you need to see. Each column contains a filter field directly below the column heading.

To apply a filter to a column, type a word or phrase in a column's filter field that you want to see in the results. The displayed results are narrowed to only show rows that contain the filtered word or phrase. A filter icon ( $\Im$ ) is displayed in the column heading to remind you about the filter (Exhibit 10).

Exhibit 11. Search Results Using Column Filter

| ICI Name                                         | † ICI Type            |                                        | ICI Status |
|--------------------------------------------------|-----------------------|----------------------------------------|------------|
|                                                  | configuration         |                                        |            |
| AMTRAK - National Railroad Passenger Corporation | Configuration Release | Vendor Proprietary Configuration Items | Adopted    |
| Abhay Testing                                    | Configuration Release | AAR Published Standards                | Adopted    |
| Alabama & Gulf Coast Railway (AGR)               | Configuration Release | Vendor Proprietary Configuration Items | Adopted    |
| Alaska Railroad Corporation                      | Configuration Release | Vendor Proprietary Configuration Items | Adopted    |

Tip! You can apply filters to multiple columns at once.

To remove filters, select the Clear Filters button or delete the characters from the filter field.

**Note:** Any changes that you make to the grid using sorting or filters are reflected if the data is exported.

### **Exporting Search Results**

You can export the information displayed in the grid to a Comma Separated Value (CSV) file, which can then be opened in a spreadsheet application.

Once you have the information you want to export displayed in the grid, select the **Export to CSV** button to download the grid contents to a CSV file (<u>Exhibit 12</u>).

Exhibit 12. Search Results Data to be Exported

| ICI Name                                                        | Ť | ICI Type             | ICI Category            | ICI Status | Compliance Scope            |
|-----------------------------------------------------------------|---|----------------------|-------------------------|------------|-----------------------------|
|                                                                 |   |                      |                         |            |                             |
| AAR: S-9058 ITC Ticket Management Requirements and Use Cases    |   | Standard             | AAR Published Standards | Adopted    | Railroads Deploying the ICI |
| AAR: M-9453 System Management Asset User Interface Requirements |   | Standard             | AAR Published Standards | Adopted    | All Railroads               |
| AAR: RP-9457 Master Test Strategy                               |   | Recommended Practice | AAR Published Standards | Adopted    | Railroads Deploying the ICI |
| AAR: RP-9511 Field Survey and Validation Best Practice          |   | Recommended Practice | AAR Published Standards | Adopted    | Railroads Deploying the ICI |

Note: Any changes that you make to the grid using sorting or filters are reflected in the export.

Once the results are exported to a CSV file, you can then view them in a spreadsheet application (Exhibit 13).

Exhibit 13. Exported Data in a Spreadsheet

| 1 | A                                                               | В                           | C                       | D          |                             |
|---|-----------------------------------------------------------------|-----------------------------|-------------------------|------------|-----------------------------|
| 1 | ICI Name                                                        | ICI Type                    | ICI Category            | ICI Status | Compliance Scope            |
| 2 | AAR: S-9058 ITC Ticket Management Requirements and Use Cases    | Standard                    | AAR Published Standards | Adopted    | Railroads Deploying the ICI |
| З | AAR: M-9453 System Management Asset User Interface Requirements | Standard                    | AAR Published Standards | Adopted    | All Railroads               |
| 4 | AAR: RP-9457 Master Test Strategy                               | <b>Recommended Practice</b> | AAR Published Standards | Adopted    | Railroads Deploying the ICI |
| 5 | AAR: RP-9511 Field Survey and Validation Best Practice          | <b>Recommended Practice</b> | AAR Published Standards | Adopted    | Railroads Deploying the ICI |

# **Baselining ICIs**

Baselining ICIs involves identifying the initial versions of ICIs deployed at your railroad.

**Note:** Railroad Configuration Managers can only baseline their own railroad, while Interoperable Configuration Managers can select a railroad to baseline and perform baselining on their behalf.

Select **ICI Deployment Record Management** from the menu to begin baselining the ICIs at your railroad. PTC ILM displays the ICI Deployment Record Management page, which contains two tabbed lists: the Baseline Adopted ICI Version(s) tab contains a list of ICIs for which you need to enter the version deployed at your railroad and the Current Deployed Version(s) tab contains a list of your railroad's deployed ICIs and the currently deployed versions (<u>Exhibit 14</u>).

Exhibit 14. ICI Deployment Record Management

| ICI Deployment Reco                 | rd Management                     |   |            |            |                                           |   |          |          |                               |
|-------------------------------------|-----------------------------------|---|------------|------------|-------------------------------------------|---|----------|----------|-------------------------------|
| Baseline Adopted ICI                | Version(s) Baseline Version(s)    |   |            |            |                                           |   |          |          |                               |
| Select Railroad                     | ▼ Complete Baseline               |   |            |            |                                           |   |          | 16 of 16 | Clear Filters                 |
|                                     | ICI Name                          | Ŷ | ICI Status | Adoption   | Compliance Scope                          |   | Versions |          |                               |
|                                     |                                   |   |            |            |                                           |   |          |          |                               |
| AAR: S-9075 ISMP D                  | esign Considerations              |   | Adopted    | 04/01/2022 | Railroads with PTC Back Office            | 1 |          |          | This item is recommended to   |
|                                     |                                   |   |            |            | Systems                                   |   |          |          | interoperable service, has be |
|                                     |                                   |   |            |            |                                           |   |          |          | pending AAR edits, and will r |
|                                     |                                   |   |            |            |                                           |   |          |          | produced.                     |
| AAR: S-9076 Interop<br>Requirements | erable Systems Management Gateway |   | Adopted    | 08/17/2021 | Railroads with PTC Back Office<br>Systems | 1 |          |          | v1.0 AAR published 08/17/21   |
| AAR: S-9370 Interop                 | erable Event and Status Service   |   | Adopted    | 04/01/2022 | Railroads with PTC Back Office            | 1 |          |          | The following ICI is recomme  |
|                                     |                                   |   |            |            | Systems                                   |   |          |          | interoperable service, has be |
|                                     |                                   |   |            |            |                                           |   |          |          | pending AAR edits, and will r |
|                                     |                                   |   |            |            |                                           |   |          |          | produced.                     |
| AAR: S-9382 Interope                | erable Asset Access Service       |   | Adopted    | 04/01/2022 |                                           | 1 |          |          | This item is recommended to   |
|                                     |                                   |   |            |            |                                           |   |          |          | interoperable service, has be |
|                                     |                                   |   |            |            |                                           |   |          |          | pending AAR edits, and will r |
|                                     |                                   |   |            |            |                                           |   |          |          | produced.                     |

While viewing the list of ICIs in the Baseline Adopted ICI Version(s) tab, select an edit icon ( $\checkmark$ ) in the Versions column for an ICI that needs to be baselined. A popup is displayed, listing all the available versions of the ICI (<u>Exhibit 15</u>).

#### Exhibit 15. Select ICI Baseline Version Popup

| Select All |  |  |
|------------|--|--|
| 86.3807    |  |  |

Select the checkbox for the version(s) of the ICIs deployed at your railroad. If your railroad has deployed all the versions of the ICI, choose the Select All checkbox.

Once you have specified all the ICI versions deployed at your railroad, select the **Complete Baseline** button to indicate that you have completed the baselining process for that ICI.

The newly baselined ICIs that were listed in the Baseline Adopted ICI Version(s) list are now displayed in the Current Deployed Version(s) list.

If a new ICI is added in the future, it will be displayed in the Baseline Adopted ICI Version(s) list for you to baseline.

# **Creating and Editing ICIs**

PTC ILM enables you to create new ICIs as well as edit existing ICIs.

Note: This feature is only available to Interoperable Configuration Managers.

Select **ICI Management** from the menu to begin managing ICIs. PTC ILM displays the ICI Management page, which contains a list of all the existing ICIs (<u>Exhibit 16</u>).

#### Exhibit 16. ICI Management Page

| ICI Ma | anagement                                                    |                       |                                           |            |                               |                   |          |
|--------|--------------------------------------------------------------|-----------------------|-------------------------------------------|------------|-------------------------------|-------------------|----------|
| + 0    | reate 🛛 🖉 Edit 💭 Show Hidden ICIs                            |                       |                                           |            | 252 of 252                    | Clear Filters     | ⊌        |
|        | ICI Name                                                     | ICI Type              | ICI Category                              | ICI Status | Deployment<br>Status Tracking | Limited Scope ICI | L        |
|        |                                                              |                       |                                           |            |                               |                   |          |
|        | AAR: S-9058 ITC Ticket Management Requirements and Use Cases | Standard              | AAR Published Standards                   | Adopted    | Yes                           | No                |          |
|        |                                                              | Configuration Release | ITC Configuration Items                   | Adopted    | Yes                           | No                |          |
|        | WRE/TMDS: Back Office Server Software                        | Software Release      | Vendor Proprietary Configuration<br>Items | Adopted    | Yes                           | No                |          |
|        |                                                              | Configuration Release | ITC Configuration Items                   | Adopted    | Yes                           | Yes               | A        |
|        |                                                              |                       |                                           |            |                               |                   | C        |
|        |                                                              |                       |                                           |            |                               |                   | K)       |
|        | DTC 000-MTA 12 Terrer & Determiner Orlende Stat Disc         | Configuration Delagon | PTC 220 Configuration Harry               | Adapted    | Vez                           | Ver               | KJ CI    |
|        | Pic 220: MTA 15, Tampa-st, Petersburg-Onando Slot Plan       | Configuration Release | ITC Configuration Items                   | Adopted    | No                            | Vec               | A        |
|        |                                                              | Software Release      | Vender Prenzietzer Centinuration          | Adopted    | Vas                           | Ne                | <u> </u> |
|        |                                                              | Salety Artifact       | Items                                     | Adopted    |                               | 140               |          |
|        |                                                              | Safety Artifact       | Vendor Proprietary Configuration          | Proposed   | Yes                           | No                |          |
|        |                                                              |                       | Items                                     |            |                               |                   |          |
|        |                                                              |                       | ITC Configuration Items                   | Proposed   | Yes                           | No                |          |
|        |                                                              | Configuration Release |                                           | Adopted    | Yes                           | Yes               | R/       |
|        |                                                              | Safety Artifact       | PTC 220 Configuration Items               | Retired    | Yes                           | No                |          |
|        |                                                              |                       | ITC Configuration Items                   | Proposed   | Yes                           | No                |          |
|        | PTC 220: MTA 22, Denver Slot Plan                            | Configuration Release | PTC 220 Configuration Items               | Adopted    | Yes                           | Yes               | A( _     |
| 4      |                                                              |                       |                                           |            |                               |                   | ř.       |
|        |                                                              |                       |                                           |            |                               |                   |          |

You can create a new ICI or edit an existing ICI as described in the following sections:

- <u>Creating a New ICI</u> on page 13
- Editing ICIs on page 15

### **Creating a New ICI**

To create a new ICI, select **Create** from the ICI Management page. The Add ICI Information popup is displayed (<u>Exhibit 17</u>).

Exhibit 17. Add ICI Information – ICI Attributes Tab

| Compliance Scopes     |                                   |
|-----------------------|-----------------------------------|
| CI Name *             | ICI Description                   |
| CI Category           | ICI Type                          |
| CI Adoption Date      | ICI Comments                      |
| CI Retirement Date    | ICI Retirement Comments           |
| CI Status<br>Proposed | Deployment Status Tracking<br>Yes |
| imited Scope ICI      | Limited Scope ICI Railroads *     |
| Support Group for ICI |                                   |

On the ICI Attributes tab, complete the following fields:

- ICI Name
- ICI Description
- ICI Category (AAR Published Standards, ITC Configuration Items, PTC 220 Configuration Items, or Vendor Proprietary Configuration Items)
- ICI Type (Configuration Release, Recommended Practice, Safety Artifact, Software Release, Specification, or Standard)
- ICI Adoption Date
- ICI Comments
- ICI Retirement Date
- ICI Retirement Comments
- ICI Status (Proposed, Adopted, or Retired) (when newly created, an ICI is in Proposed status)
- Deployment Status Tracking (Yes or No) (if Yes, PTC ILM tracks which railroad is on which version of this ICI)

- Limited Scope ICI (Yes or No)
- Limited Scope ICI Railroads (if the Limited Scope ICI field is Yes, then select the railroads that are in the scope of this ICI)
- Support Group for ICI (the group contact name for the ICI)

On the Compliance Scope tab, select any or all of the following checkboxes from the Select Compliance Scopes list: Select All, All Railroads, Railroads Deploying the ICI, Railroads with 220 MHz Base Stations, Railroads with Locomotives, Railroads with PTC Back Office Systems, and Railroads with WIUs). For each compliance category that you select, an entry is added to the grid below.

Select the edit icon ( $\checkmark$ ) in the Start Date column to indicate the date when the category becomes effective for the ICI. Select the edit icon ( $\checkmark$ ) in the End Date column to indicate the date when the category becomes no longer effective for the ICI (<u>Exhibit 18</u>).

Exhibit 18. Add ICI Information – Compliance Scopes Tab

| d ICI Information                                    |                |      |            |               |   |
|------------------------------------------------------|----------------|------|------------|---------------|---|
| ICI Attributes                                       | Compliance Sco | opes |            |               |   |
| elect Compliance Scopes<br>ailroads with Locomotives |                | v    | 1 of 1     | Clear Filters | C |
| Compliance                                           | ce Scope       | ↑    | Start Date | End Date      |   |
|                                                      |                |      |            |               |   |
| ailroads with Locomotiv                              | /es            |      | 04/18/2020 | 05/31/2020    |   |
|                                                      |                |      |            |               |   |
|                                                      |                |      |            |               |   |
|                                                      |                |      |            |               |   |
|                                                      |                |      |            |               |   |
|                                                      |                |      |            |               |   |
|                                                      |                |      |            |               |   |
|                                                      |                |      |            |               |   |
|                                                      |                |      |            |               |   |
|                                                      |                |      |            |               |   |

When you have finished entering information on the ICI Attributes and Compliance Scopes tabs, select **Add** to create the ICI. The ICI is created and added to the list on the ICI Management page.

# **Editing ICIs**

To edit (modify) an existing ICI, select a link for an existing ICI on the ICI Management page. The ICI View page is displayed (<u>Exhibit 19</u>).

Exhibit 19. ICI View

| ICI View   | Select ICI Name<br>Christy Testing ICI |                       | •                | View Activity     | + Create Task(s) | ₹≣ Task(s)     |                                   |
|------------|----------------------------------------|-----------------------|------------------|-------------------|------------------|----------------|-----------------------------------|
| ICI Att    | ributes Compliance Scopes              | Railroad Related      | Related Requests | ICI Relationships | ICI Versions     | ICI Version Re | lationships                       |
| 🖪 Edit     |                                        |                       |                  |                   |                  |                |                                   |
| ICI Name   |                                        | ICI Type              |                  | ICI Category      | /                |                | ICI Status                        |
| Christy Te | esting ICI                             | Configuration Release |                  | ITC Configu       | ration Items     |                | Adopted                           |
| ICI Descr  | ption                                  | ICI Adoption Date     |                  | ICI Retireme      | ent Date         |                | Support Group for ICI             |
| Christy Te | sting ICI                              | 01/08/2023            |                  |                   |                  |                | Christy Testing ICI Support group |
| Deploym    | ent Status Tracking                    | Limited Scope ICI     |                  | Limited Sco       | pe ICI Railroads |                |                                   |
| Yes        |                                        | No                    |                  |                   |                  |                |                                   |
| Hide from  | n search results                       | ICI Comments          |                  | ICI Retireme      | ent Comments     |                |                                   |
| No         |                                        | Christy testing comme | ents             | Christy retin     | ement comments   |                |                                   |
|            |                                        |                       |                  |                   |                  |                |                                   |

The ICI View page contains the following tabs:

- ICI Attributes displays the attributes of the selected ICI.
- Compliance Scopes displays the compliance scopes of the selected ICI (identifies the categories to which the ICI is applicable).
- Railroad Related displays which railroads are on which versions of the selected ICI (which versions are being deployed, currently deployed, being decommissioned, and already decommissioned). You can select a version number to learn information about the ICR or IDR that was executed to deploy or decommission the version.
- Related Requests displays the requests that have been opened on the selected ICI.
- ICI Relationships displays ICI relationships for the selected ICI (e.g., dependencies, interfaces with, etc.).
- ICI Versions displays the versions that are related to the selected ICI.
- ICI Version Relationships displays the version relationships that pertain to the selected ICI.

Depending on your permissions, create, edit, and delete options may be available on each of these tabs.

# **Creating and Editing ICDIs**

PTC ILM enables you to create new ICDI categories as well as edit and delete existing ICDIs.

Note: This feature is only available to Interoperable Configuration Managers.

Select **ICDI Management** from the menu to begin managing ICDI categories. PTC ILM displays the ICDI Management page, which contains a list of all the existing ICDI categories (<u>Exhibit 20</u>).

#### Exhibit 20. ICDI Management

| ICDI | Management             |     |            |     |             |     |                       |                          |   |
|------|------------------------|-----|------------|-----|-------------|-----|-----------------------|--------------------------|---|
| +    | Create 🔀 Edit 🗑 Delete |     |            |     |             |     |                       | 7 of 7 🛛 🖾 Clear Filters | ⊎ |
|      | ICDI Category          | 2 ↑ | Created By | 3 ↑ | Modified By | 4 ↑ | Created Date/Time 5 ↑ | Modified Date/Time 6     | ÷ |
|      |                        |     |            |     |             |     |                       |                          |   |
|      |                        |     |            |     |             |     | 01/09/2023 12:23:25   | 01/09/2023 12:23:25      |   |
|      |                        |     |            |     |             |     | 02/27/2023 10:06:30   | 02/27/2023 10:06:30      |   |
|      |                        |     |            |     |             |     | 02/01/2023 10:49:04   | 02/01/2023 10:49:04      |   |
|      |                        |     |            |     |             |     | 02/20/2023 09:11:35   | 02/20/2023 09:11:35      |   |
|      | SMG Certificates       |     |            |     |             |     | 01/25/2023 16:08:52   | 05/24/2023 10:26:55      |   |
|      | test icdi category     |     |            |     |             |     | 02/14/2023 14:38:35   | 02/14/2023 14:38:35      |   |
|      | Track Data             |     |            |     |             |     | 01/25/2023 15:48:02   | 01/25/2023 15:48:02      |   |
|      |                        |     |            |     |             |     |                       |                          |   |

You can create, edit, or delete ICDI categories as described in the following sections:

- <u>Creating a New ICDI Category</u> on page 17
- Editing ICDI Categories on page 17
- <u>Deleting ICDI Categories</u> on page 17

### **Creating a New ICDI Category**

To create a new ICDI category, select **Create** from the ICDI Management page. The Create ICDI Category popup is displayed (<u>Exhibit 21</u>).

Exhibit 21. Create ICDI Category Popup

| Create ICDI Category |             |
|----------------------|-------------|
| ICDI Category *      |             |
|                      | 11          |
|                      | 0 / 1000    |
|                      | Cancel Save |

Create the ICDI category by entering a new name in the ICDI Category field and selecting Save.

# **Editing ICDI Categories**

To modify an existing ICDI category, select the checkbox for an ICDI category on the ICDI Management page and then select **Edit**. The Edit ICDI Category popup is displayed (<u>Exhibit 22</u>).

#### Exhibit 22. Edit ICDI Category Popup

| Edit ICDI Category                    |             |
|---------------------------------------|-------------|
| CDI Category *<br>Christy Testing ICD |             |
|                                       | 20 / 1000   |
|                                       | Cancel Save |

Edit the name of the ICDI category and select **Save**. The ICDI is updated and a confirmation popup is displayed.

# **Deleting ICDI Categories**

To delete an ICDI category, select the checkbox for an ICDI category on the ICDI Management page and then select **Delete**. The Delete ICDI Category popup is displayed (<u>Exhibit 23</u>).

Exhibit 23. Delete ICDI Category Popup

| Delete ICDI Category               |              |       |
|------------------------------------|--------------|-------|
| Are you sure you wish to delete th | is ICDI Cate | gory? |
|                                    | No           | Yes   |

Once you select Yes, a confirmation popup is displayed indicating the successful deletion.

**Note:** If you select an ICDI category for deletion and confirm that you want to delete it, an error message is displayed if there are existing SIDRs associated with that ICDI category. In this case, the ICDI category cannot be deleted.

### **Managing ICI Relationships**

PTC ILM supports the following types of ICI relationships:

- Dependent (indicates the selected ICI is dependent on another ICI)
- Interchangeability (indicates the selected ICI is interchangeable with another ICI)
- Interface
- Specification

These relationships may be uni-directional or bi-directional. Each relationship has an inward description and an outward description (these descriptions are from the two different viewpoints of the two ICIs in the relationship).

Select **ICI Relationship Management** from the menu to begin managing ICI relationships. PTC ILM displays the ICI Relationship Management page (<u>Exhibit 24</u>).

#### Exhibit 24. ICI Relationship Management

| ICI Relationship Management            |                          |         |             |                    |   |
|----------------------------------------|--------------------------|---------|-------------|--------------------|---|
| Select ICI Name<br>Christy Testing ICI | ▼ + Create  Edit  Telete |         | 0 of 0      | Clear Filters      | ⊎ |
| Relationship Aff                       | ected ICI Name           | Comment | Modified By | Modified Date/Time | ÷ |
|                                        |                          |         |             |                    |   |

Select an ICI using the Select ICI Name drop-down to see the relationships that have been configured for that ICI (<u>Exhibit 25</u>).

#### Exhibit 25. ICI Relationship Management with ICI Relationships

| ICI Re         | lationship Managemen                          | ıt                                         |                          |                                 |
|----------------|-----------------------------------------------|--------------------------------------------|--------------------------|---------------------------------|
| Select<br>MCC: | : ICI Name<br>Back Office Messaging Server So | rftware 🔹                                  | + Create 😰 Edit 🗑 Delete | 9 of 9 🔲 Clear Filters 🕻        |
|                | Relationship                                  | Affected ICI Name                          | Comment                  | Modified By Modified Date (CST) |
|                |                                               |                                            |                          |                                 |
|                | is interchangeable with                       | AAR: RP-9457 Master Test Strategy          |                          | NAMITAS 04/08/2020 14:27:21     |
|                | interfaces with                               | Hua's new ICI                              | test                     | BKAPPADM 02/24/2020 15:46:09    |
|                | interfaces with                               | Gopal-Test                                 | dsfdsfqwergt             | ITSXM03 01/31/2020 09:11:11     |
|                | interfaces with                               | MCC: Wayside Radio Software                | Abhaytest                | BKICFGM 01/17/2020 12:07:34     |
|                | is dependent on                               | Kentucky & Western Tennessee Railway (KWT) | dfghj                    | ITSXM03 01/16/2020 11:22:35     |
|                | interfaces with                               | BNSF Railway                               | asdfg                    | ITSXM03 01/16/2020 11:22:21     |
|                | is specification for                          | WRE/TMDS: Back Office Server Software      | TEST                     | ILMSYSAD 01/15/2020 10:22:20    |
|                | interfaces with                               | Hua's new ICI                              | qwerth                   | BKAPPADM 10/24/2019 15:32:09    |
|                | is interchangeable with                       | Hua's new ICI                              | testttjjjj12333          | ITSXM03 10/22/2019 21:49:49     |

Depending on your permissions, create, edit, and delete options may be available.

If you do have permissions to create ICI relationships, select the **Create** button. The Add ICI Relationship popup is displayed (<u>Exhibit 26</u>).

Exhibit 26. Add ICI Relationship Popup

| Ad | d ICI Relationship                               |        |     |
|----|--------------------------------------------------|--------|-----|
| IC | I Name: MCC: Back Office Messaging Server Softwa | ire    |     |
|    | Select Other ICI Name *                          | ]      |     |
|    | Select Relationship Type *                       |        |     |
|    | Relationship Comments                            |        |     |
|    |                                                  | Cancel | Add |
|    |                                                  | Cancel | Add |

Select the name of another ICI with which the currently selected ICI needs to have a relationship configured.

Next, select the relationship type (Dependent, Interchangeability, Interface, or Specification).

Optionally, enter a comment describing the relationship, and select Add.

The ICI relationship is created.

# **Managing ICI Versions**

Select **ICI Version Management** from the menu to begin managing ICI versions. PTC ILM displays the ICI Version Management page to see the versions that have been created for the selected ICI (<u>Exhibit 27</u>).

Exhibit 27. ICI Version Management

| ICI V        | ersion N                | Management                     |                      |                             |                                 |                |                                            |                                   |          |                 |             |                     |   |
|--------------|-------------------------|--------------------------------|----------------------|-----------------------------|---------------------------------|----------------|--------------------------------------------|-----------------------------------|----------|-----------------|-------------|---------------------|---|
| Selec<br>MCC | t ICI Nam<br>Back Offic | e<br>ce Messaging Server Softw | are                  | •                           | + Create                        | 🕑 Edit         |                                            |                                   |          |                 | 22 of 22    | Clear Filters       | ÷ |
|              |                         | ICI Version                    | ICI Version Status   | ICI Version<br>Release Date | Estimated<br>Version Re<br>Date | I ICI<br>lease | Earliest<br>Permissible<br>Deployment Date | Mandatory<br>Decommission<br>Date |          | Version Comment | Modified By | Modified Date/Time  | ÷ |
|              |                         |                                |                      |                             |                                 |                |                                            |                                   |          |                 |             |                     |   |
|              | 3.5.1.0                 |                                | Confirmed            |                             |                                 |                |                                            |                                   |          |                 |             | 05/05/2023 13:34:15 |   |
|              | 3.7                     |                                | Pending Confirmation |                             |                                 |                | 01/18/2023                                 | 05/01/2023                        |          |                 |             | 03/17/2023 11:29:23 |   |
|              | 2.3.4                   |                                | Confirmed            |                             |                                 |                | 01/18/2023                                 | 05/01/2023                        | ICR 508  |                 |             | 03/17/2023 11:29:23 |   |
|              | 3.6                     |                                | Confirmed            |                             |                                 |                | 10/01/2022                                 | 01/18/2023                        | ICR 1777 |                 |             | 01/17/2023 11:34:29 |   |
|              | 3.5                     |                                | Confirmed            |                             |                                 |                | 04/01/2022                                 | 01/18/2023                        |          |                 |             | 01/17/2023 11:34:29 |   |
|              | 3.4.0.1                 |                                | Confirmed            |                             |                                 |                | 04/01/2022                                 | 01/18/2023                        | ICR 493  |                 |             | 01/17/2023 11:34:29 |   |
|              | 3.3                     |                                | Confirmed            |                             |                                 |                | 04/01/2022                                 | 01/18/2023                        |          |                 |             | 01/17/2023 11:34:29 |   |
|              | 3.2                     |                                | Confirmed            |                             |                                 |                | 04/01/2022                                 | 01/18/2023                        |          |                 |             | 01/17/2023 11:34:29 |   |
|              | 2.3.2                   |                                | Confirmed            |                             |                                 |                | 04/01/2022                                 | 01/18/2023                        |          |                 |             | 01/17/2023 11:34:29 |   |
|              | 3.1                     |                                | Confirmed            |                             |                                 |                | 04/01/2022                                 | 01/18/2023                        |          |                 |             | 01/17/2023 11:34:29 |   |
|              | 2.3.3                   |                                | Confirmed            |                             |                                 |                | 04/01/2022                                 | 01/18/2023                        | ICR 412  |                 |             | 01/17/2023 11:34:29 |   |
|              | 1.4.8                   |                                | Confirmed            |                             |                                 |                | 04/01/2022                                 | 01/18/2023                        |          |                 |             | 01/17/2023 11:34:29 |   |
|              | 2.0                     |                                | Confirmed            |                             |                                 |                | 10/01/2022                                 | 01/18/2023                        |          |                 |             | 01/17/2023 11:34:29 |   |
|              | 3.5.0                   |                                | Pending Confirmation |                             |                                 |                | 11/01/2021                                 |                                   | ICR 685  |                 |             | 08/24/2022 16:22:10 |   |
|              | 3.4                     |                                | Confirmed            |                             |                                 |                | 11/01/2021                                 | 04/01/2022                        | ICR 413  |                 |             | 04/01/2022 08:44:28 |   |
|              | 2.3.1                   |                                | Confirmed            |                             |                                 |                | 11/01/2021                                 | 04/01/2022                        |          |                 |             | 04/01/2022 08:44:28 |   |
|              | 2.3                     |                                | Confirmed            |                             |                                 |                | 11/01/2021                                 | 04/01/2022                        |          |                 |             | 04/01/2022 08:44:28 |   |
|              | 3.2.1                   |                                | Confirmed            |                             |                                 |                | 11/01/2021                                 | 04/01/2022                        |          |                 |             | 04/01/2022 08:44:28 |   |
|              | N/A                     |                                | Confirmed            |                             |                                 |                |                                            | 04/01/2022                        |          |                 |             | 02/04/2022 09:10:14 |   |
|              | 1.4.6                   |                                | Confirmed            |                             |                                 |                |                                            |                                   |          |                 |             | 08/21/2020 11:30:56 |   |
|              | 1.4.8.1                 |                                | Confirmed            |                             |                                 |                |                                            |                                   |          |                 |             | 08/21/2020 11:30:55 |   |
|              | 1.4.8.2                 |                                | Confirmed            |                             |                                 |                |                                            |                                   |          |                 |             | 08/21/2020 11:30:55 |   |
|              |                         |                                |                      |                             |                                 |                |                                            |                                   |          |                 |             |                     |   |

You can select a different ICI by using the Select ICI Name drop-down box.

Depending on your permissions, create, edit, and delete options may be available.

If you do have permissions to create ICI versions, select the **Create** button. The Add Version Attributes popup is displayed (Exhibit 28).

Exhibit 28. Add Version Attributes Popup

| Add Version Attributes               |   |                        |              |      |
|--------------------------------------|---|------------------------|--------------|------|
| (ICI Version *                       |   | ICI Version Release Da | ite          |      |
| ICI Version Status *<br>Confirmed    | • | Estimated ICI Version  | Release Date |      |
| Earliest Permissible Deployment Date |   | Mandatory Decommis     | sion Date    | ÷    |
| ICI Version Comments                 |   |                        |              | ĥ    |
|                                      |   |                        | Cancel       | Save |

Complete the following fields:

- ICI Version
- ICI Version Release Date
- ICI Version Status (Pending Confirmation, Confirmed, or Blocklisted)
  - Pending Confirmation An identified version that has yet to be confirmed by the Interoperable Configuration Manager.
  - Confirmed An identified version that has been confirmed by the Interoperable Configuration Manager.
  - Blocklisted An identified version that is no longer allowed for interoperable use. The Interoperable Configuration Manager will change the status to "Blocklisted" when an ICI version is deemed invalid. This prevents the version from being listed in a permissible version in future PISR's or PISR Plans.
- Estimated ICI Version Release Date
- Earliest Permissible Deployment Date
- Mandatory Decommission Date
- ICI Version Comments

#### Select Save.

The ICI version is created.

### **Managing ICI Version Relationships**

PTC ILM supports relationships between a specified version of a selected ICI and a specified version of another ICI. The following types of ICI version relationships are supported:

- Compatibility Relationship a version of an ICI that is designed to be compatible with a specific related version of another ICI.
- Direct Dependent Relationship a version of an ICI that is directly dependent on a specific related version of another ICI, typically a specification, standard, or recommended practice.

Select **ICI Version Relationship Management** from the menu to begin managing ICI version relationships. PTC ILM displays the ICI Version Relationship Management page, which shows the version relationships that have been configured for the selected ICI (<u>Exhibit 29</u>).

Exhibit 29. ICI Version Relationship Management Page

| ICI Version F                     | Relationship Ma | anagement            |          |         |             |                      |      |               |
|-----------------------------------|-----------------|----------------------|----------|---------|-------------|----------------------|------|---------------|
| Select ICI Nam<br>Christy Testing | ne<br>ICI       |                      |          |         |             |                      | 0 of | Clear Filters |
|                                   | Version         | Version Relationship | ICI Name | Version | Modified By | Modified Date/Time 🔶 |      |               |
|                                   |                 |                      |          |         |             |                      |      |               |

You can select a different ICI by using the Select ICI Name drop-down.

Depending on your permissions, create, edit, and delete options may be available.

If you do have permissions to create ICI version relationships, select the **Create** button. The Add ICI Version Relationship popup is displayed (<u>Exhibit 30</u>).

#### Exhibit 30. Add ICI Version Relationship Popup

| Select Other ICI Name *    |                         |
|----------------------------|-------------------------|
|                            |                         |
| Select Other ICI Version * |                         |
|                            |                         |
|                            |                         |
|                            | Select Other ICI Name * |

The currently selected ICI is prepopulated in the Selected ICI Name field. Select the version of the selected ICI for which you want to configure a version relationship.

Select the name of another ICI with which the currently selected ICI should have a version relationship configured.

**Note:** If the ICI relationship does not already exist, PTC ILM prompts you to set up the ICI relationship (<u>Exhibit 31</u>).

Exhibit 31. Add ICI Version Relationship Popup with Prompt to Create ICI Relationship

| Selected ICI Name *                                                     |               | Select Other ICI Name *         |                      |
|-------------------------------------------------------------------------|---------------|---------------------------------|----------------------|
| mor: pack onice messaging server sorte                                  | vare          | AAR: 3-3001 ITC System N        | elerence Architect   |
| Select ICI Version *                                                    |               | Select Other ICI Version *      |                      |
| 26202001                                                                | *             | 938315                          |                      |
| Colort ICI Varian Balatianshin Tura t                                   |               |                                 |                      |
| DIRECT DEPENDENT                                                        | *             |                                 |                      |
| tem did not find an existing relationship h                             |               | MCC: Back Office Messaging      | erver Software and   |
| t: S-9001 ITC System Reference Architectu<br>ord the ICI relationships. | ire. Please i | acknowledge and select relation | ship type for system |
| Select ICI Relationship Type *                                          |               | Enter ICI Relationship Com      | ments                |
| INTERFACE                                                               |               |                                 |                      |
|                                                                         |               |                                 |                      |

Select the version of the other ICI with which the currently selected ICI and version should have a version relationship configured.

Next, select the ICI version relationship type (Compatibility or Direct Dependent).

#### Select Save.

The ICI version relationship is created.

# **Performing Railroad Audits**

PTC ILM enables railroads to self-audit their ICI configurations as well as ILM permissions granted to users for their company.

# **Railroad ICI Audit**

Select **Railroad Audit** from the menu to begin your ICI self-audit. PTC ILM displays your railroad ICI audits in the Railroad ICI Audit tab by default (<u>Exhibit 32</u>).

Exhibit 32. Railroad ICI Audit Tab

| R                                                                                                   | ailroad ICI Audit Railroa   | d Users Audit      |                                           |                    |                                |                 |             |                       |
|----------------------------------------------------------------------------------------------------|-----------------------------|--------------------|-------------------------------------------|--------------------|--------------------------------|-----------------|-------------|-----------------------|
| Confirm Audit Window: 03/01/2025 - 03/31/2025 Next Audit Window: 09/01/2025 - 09/30/2025 349 of 349 |                             |                    |                                           |                    |                                |                 |             |                       |
|                                                                                                    | Railroad Well-Known<br>Name | MARK               | ICI Name                                  | In Scope for<br>RR | Current Deployed<br>Version(s) | Status Comments | Modified By | Modified<br>Date/Time |
|                                                                                                    | ▼                           | $\bigtriangledown$ | <b>γ</b>                                  | ▽                  |                                | V     V         | ▼           | ▼                     |
|                                                                                                    | BNSF                        | BNSF               | 3.2 Related ICI                           | Yes                | 4.0                            | Not Applied     | ANAYAR      | 11/21/2024 15:40: ^   |
|                                                                                                    | BNSF                        | BNSF               | 3.2 Relationship Test                     | Yes                | 4.0                            | Not Applied     | ANAYAR      | 12/03/2024 14:22:     |
|                                                                                                    | BNSF                        | BNSF               | AAR: S-4047 PTC - Locomotive Air Brake In | Yes                | 1.0                            | Confirmed       | SHUJAT      | 09/12/2024 10:59:     |
|                                                                                                    | BNSF                        | BNSF               | AAR: S-9001 ITC System Reference Archite  | Yes                | 1.0                            | Confirmed       | SHUJAT      | 09/12/2024 10:59:     |
|                                                                                                    | BNSF                        | BNSF               | AAR: S-9010 Data Protection               | Yes                | 1.0                            | Confirmed       | SHUJAT      | 09/12/2024 10:59:     |
|                                                                                                    | BNSF                        | BNSF               | AAR: S-9053 ITC System Requirements - Le  | Yes                | 2.0                            | Confirmed       | SHUJAT      | 09/12/2024 10:59:     |
|                                                                                                    | BNSF                        | BNSF               | AAR: S-9054 ITC System Requirements - Le  | Yes                | 2.0                            | Confirmed       | SHUJAT      | 09/12/2024 10:59:     |

If you manage other companies within the ILM application, you will see your other managed roads within the grid on this page. Interoperable Configuration Managers can perform an ICI Audit on behalf of any participating railroad. Railroad Configuration Managers can only self-audit their own railroad – they cannot choose a railroad. Interoperable Configuration Managers can select a railroad and perform an audit on their behalf.

Exhibit 33. Railroad Audit with Out of Date Audit Status

| 0 | Confirm <b>A</b> Exception  | Audit Wi | ndow: <b>03/01/2025 - 03/31/2025</b> Next | Audit Window: <b>09</b> , | /01/2025 - 09/30/2025            |                               |
|---|-----------------------------|----------|-------------------------------------------|---------------------------|----------------------------------|-------------------------------|
|   | Railroad Well-Known<br>Name | MARK 🖓   | ICI Name                                  | ↑ In Scope<br>RR          | for Current Deploy<br>Version(s) | ed Status Comr                |
|   |                             | MNRX 🛛   |                                           | 8                         | 8                                | \(\nabla\)         \(\nabla\) |
|   | MINNESOTA NORTHSTAR         | MNRX     | PTC 220: MTA 34, Kansas City Slot Plan    | No                        | N/A                              | Out Of Date                   |
|   | MINNESOTA NORTHSTAR         | MNRX     | PTC 220: MTA 35, Buffalo-Rochester Slot   | PI No                     | N/A                              | Confirmed                     |
|   | MINNESOTA NORTHSTAR         | MNRX     | PTC 220: MTA 36, Salt Lake City Slot Plan | No                        | N/A                              | Confirmed                     |
|   | MINNESOTA NORTHSTAR         | MNRX     | PTC 220: MTA 37, Jacksonville Slot Plan   | No                        | N/A                              | Confirmed                     |

Self-audits are configured within the application by the Interoperable Configuration Managers. When the date of Audit Window displayed is reached, all ICIs will be set to **Out of Date**. If an ICI record indicates that the audit status is out of date, select the checkbox at the left of the record and then select either **Confirm** to indicate that you have verified that the ICI Information is correct or **Exception** to indicate that the ICI information is incorrect. (You can then create an IDR to update your ICI Audit with the correct version(s)).

### **Railroad Users Audit**

MxV Rail requires assigned contacts for Railroad Change Manager, Railroad Configuration Manager and Railroad Release Manager so that they know who to contact at the railroads. For each of these roles, you can assign a user level of primary, secondary and tertiary (third) contact.

Select **Railroad Audit** from the menu and select the **Railroad Users Audit** tab to begin your Users self-audit. PTC ILM displays the Railroad Users for your company (<u>Exhibit 34</u>).

Exhibit 34. Railroad Users Audit Tab

|                                                                                                    | Rai | Iroad ICI Audit Railroad Users                                            | Audit                    |      |                                           |                                                           |             |              |          |                       |
|----------------------------------------------------------------------------------------------------|-----|---------------------------------------------------------------------------|--------------------------|------|-------------------------------------------|-----------------------------------------------------------|-------------|--------------|----------|-----------------------|
| Assign User Level     Confirm     A Exception     13 of 13     If All RR Contacts Export     Clear Filters     Audit Window: 03/01/2025 - 03/31/2025     Next Audit Window: 09/01/2025 - 09/30/2025 |     |                                                                           |                          |      |                                           |                                                           |             | ₩            |          |                       |
|                                                                                                    |     | Name/Contact Information                                                  | Railroad Well-Known Name | MARK | User Level                                | Permissions                                               | Status Co   | mments Modif | ied By D | Modified<br>)ate/Time |
|                                                                                                    |     | ▼                                                                         |                          |      | $\nabla$                                  |                                                           |             | ▽            | ▽        |                       |
|                                                                                                    |     | BNSF TEST (BNRELMGR)<br>PTCChangeMgmtTTCl@aar.com<br>1.2403388399         | BNSF                     | BNSF | Not Applied                               | Railroad Release                                          | Not Applied |              |          | Î                     |
|                                                                                                    |     | BNSF TEST (BNCHGMGR)<br>PTCChangeMgmtTTCl@aar.com<br>1.3039950155         | BNSF                     | BNSF | Not Applied                               | Railroad Change                                           | Not Applied |              |          |                       |
|                                                                                                    |     | Christy Kaplan (BILLTST)<br>christina.kaplan@railinc.com<br>1.9196515212  | BNSF                     | BNSF | Not Applied                               | Railroad Change                                           | Not Applied |              |          |                       |
|                                                                                                    |     | Config Manager BNSF (BNCFGMG<br>PTCChangeMgmtTTCI@aar.com<br>1.7193137870 | BNSF                     | BNSF | Not Applied                               | Railroad Configura                                        | Not Applied |              |          |                       |
|                                                                                                    |     | Dhivyaa Murali (ILMGNWR)<br>dhivyaa.murali@railinc.com<br>1.5855454156    | BNSF                     | BNSF | Not Applied<br>Not Applied<br>Not Applied | Railroad Change<br>Railroad Configura<br>Railroad Release | Not Applied |              |          |                       |
|                                                                                                    |     | Dhivyaa Murali (DHIVYAAM)<br>dhivyaa.murali@railinc.com                   | BNSF                     | BNSF | Not Applied<br>Not Applied                | Railroad Change<br>Railroad Configura                     | Not Applied |              |          | -                     |

Self-audits are configured within the application by the Interoperable Configuration Managers. When the date of Audit Window displayed is reached, all Users will be set to **Out of Date**. If an User record indicates that the audit status is out of date, select the checkbox at the left of the record and then select either **Confirm** to indicate that you have verified that the user assignment is correct or **Exception** to indicate that the user assignment is incorrect.

To assign a user level, select the checkbox next to the contact, and select the Assign User Level button. Select the appropriate role(s) and level(s) and select Save.

#### Exhibit 35. Assign User Level

| Assign User Level              |      |
|--------------------------------|------|
| Railroad Change Manager        |      |
| O Primary                      |      |
| O Secondary                    |      |
| O Tertiary                     |      |
| Railroad Configuration Manager |      |
| O Primary                      |      |
| O Secondary                    |      |
| O Tertiary                     |      |
| Railroad Release Manager       |      |
| O Primary                      |      |
| O Secondary                    |      |
| O Tertiary                     |      |
| Cancel                         | Save |